Published on *MaD Istituto Comprensivo Luigi Pirandello* (<u>http://www.istitutopirandello.edu.it/mad</u>)

N.B. in attesa di implementare la nuova applicazione dedicata alle MAD tramite la Segreteria Digitale Spaggiari, l'inserimento delle MAD tramite questa sezione è provvisoria e sarà necessario integrare la domanda seguendo le apposite istruzioni che verranno indicate

Le domande di Messa a Disposizione vanno presentate dal 1 ottobre 2023 al 30 giugno 2024

Domande presentate con altre procedure (mail, cartacee) non verranno prese in considerazione.

In ALBO dell'IC "Luigi Pirandello" sono pubblicati i Criteri per graduare Messe a Disposizione MaD (link ad Albo).

Istruzioni -

- 1. ?In Accesso utente, che si trova sotto questa sezione "Istruzioni", cliccare su REGISTRATI
- 2. In **Profilo Utente** compilare con attenzione i campi Nome utente, Indirizzo e-mail, Password, Conferma password e Codice Fiscale
- 3. Cliccare su REGISTRATI
- 4. Il sistema invia all'indirizzo e-mail da lei segnalato una email di verifica con istruzioni Si raccomanda di controllare anche nello SPAM e cliccare su Messaggio sicuro oppure spostare il messaggio in Posta in arrivo
- 5. Cliccare sul link che si trova in e-mail ricevuta
- Dopo la verifica il sistema chiederà di cambiare la password
  La nuova password dovrà avere minimo 6 caratteri alfanumerici di cui almeno una lettera maiuscola, un numero, un segno di punteggiatura e deve essere diversa dalle 3 password eventualmente inserite in precedenza
- 7. Confermare la password
- 8. Compilare i campi COGNOME, NOME e cliccare su SALVA
- 9. Il sistema reindirizzerà al format "Domanda di Messa a Disposizione" a cui si dovrà obbligatoriamente allegare il CURRICULUM VITAE e una copia del documento di identità valido
- 10. Dopo l'invio del format:
  - si verrà indirizzati alla nuova pagina personale "Domanda di Messa a Disposizione presentata"
  - il suo nome comparirà nelle MaD pubbliche per i posti che ha chiesto
  - sarà sempre possibile visualizzare e modificare quanto da lei compilato.
    Dovrà cliccare su Accedi e, una volta loggato, cliccare su "Domanda di Messa a Disposizione presentata".

Accesso utente -

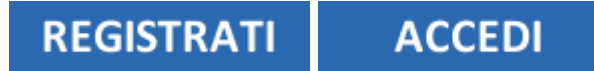

Richiedi nuova password

URL (modified on 01/10/2023 - 12:20):http://www.istitutopirandello.edu.it/mad/node/4